Comptabilité

Généraux.

- Cliquez sur le bouton OK.

- Cliquez sur le bouton OK.

- Cliquez sur le bouton OK.

- Cliquez sur le bouton OK.

## Ressource 7.1 cterrier Préparer le rapprochement bancaire 2\* × Compte 1. Contrôler le compte banque Numéro:\* 51200000 Pour autoriser le pointage des opérations bancaires, la case Pointable Libellé:\* Bangues CIC du compte banque doit être activée. Unité: - Cliquez sur le menu Comptabilité 🛄 puis Plan de comptes et Lettrable: 🗌 Pointable: 🗹 - Double-cliquez sur le bouton de sélection du compte banque. Centralisable: 🗹 Ventilable: - Activez la case Pointable pour autoriser le pointage des opérations Fermé: 🗌 bancaire du compte banque. Contre-Partie: -Compte Bancaire: CIC Annecy -Période: Aucune 🗸 Ok × Annuler 2. Contrôler le journal de banque Journal 2° × Pour permettre le pointage des opérations bancaires à partir des opérations saisies dans le journal de banque, le compte banque doit être Code:\* BAN paramétré en contrepartie du journal de banque. Libellé: BANQUE Type: Banque - Cliquez sur le menu **Comptabilité u** puis **Plan de journaux**. Contrepartie: 51200000 - Double-cliquez sur le journal de banque. Type de Contrepartie: A l'écriture - Vérifiez que le compte paramétré en contrepartie est bien le compte Mention date opération: banque à traiter (5120000). Fermé: 🗌 Accès client: 🗌 Libellé par defaut: Pièce ✓ Ok × Annuler 3. Initialiser le pointage Trésorerie > Outils > Initialisation - Cliquez sur le menu Trésorerie 🔊 puis Outils et Initialisation du pointage. ▷ Initialiser - Sélectionnez le compte banque à traiter. Numéro Libellé

- Cliquez sur le bouton Initialiser.
- ⇒ Une fenêtre signale que l'initialisation a été réalisée avec succès :

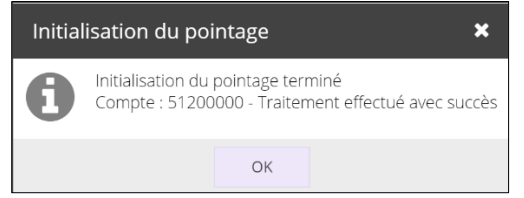

- Cliquez sur le bouton **OK** puis fermez la fenêtre d'initialisation du pointage X.
- Appliquez les changements uniquement au dossier courant.

51230000 Soficar 2 51200000 Banque CIC 3 51400000 Chèques po.